# ScotiaConnect® Digital Banking

# ScotiaConnect Mobile Bill Payments Quick Reference Guide

#### Table of Contents

| Creating Bill Payments                 | 2 |
|----------------------------------------|---|
| Viewing Bill Payments                  | 3 |
| Approving and Submitting Bill Payments | 4 |
| Adding a Pavee                         | 6 |
| Contact Us                             | 7 |
|                                        |   |

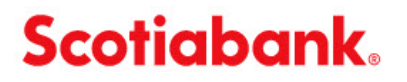

**Note**: Access to the ScotiaConnect Mobile Banking application can be restricted in ScotiaConnect, see the User Administration guide for more details.

## **Creating Bill Payments**

To create a Bill Payment, you may tap on the 'Pay Bill' icon on the top of the home page or select the 'Move Money' icon at the bottom of the screen.

| ••••• ?                                                   | 9:41 A                                              | М                               | 1                                    | 00% 🔲         |  |  |  |  |  |
|-----------------------------------------------------------|-----------------------------------------------------|---------------------------------|--------------------------------------|---------------|--|--|--|--|--|
| Scotia                                                    | ScotiaConnect® Digital Banking                      |                                 |                                      |               |  |  |  |  |  |
| Crea                                                      | ate Transfer                                        | Pay a                           | Bill                                 | X             |  |  |  |  |  |
| My Activitie                                              | es                                                  |                                 |                                      |               |  |  |  |  |  |
|                                                           | To Approve                                          |                                 | To Submit                            |               |  |  |  |  |  |
| Transfers<br>Same Currency                                | 7                                                   | >                               | 1                                    | >             |  |  |  |  |  |
| Transfers<br>Cross Currency                               | 14                                                  | >                               | -                                    | I.            |  |  |  |  |  |
| Bill<br>Payments                                          | 3                                                   | >                               | 120                                  | >             |  |  |  |  |  |
| Canadian B                                                | usiness                                             | \$10,                           | 5 <b>00.99</b> c/                    | ><br>\D       |  |  |  |  |  |
| Deposits are eli<br>Act only if they<br>of 5 years or les | gible to be ins<br>are in Canadia<br>is and are pay | sured u<br>an curre<br>vable in | nder the CI<br>ency, have<br>Canada. | DIC<br>a term |  |  |  |  |  |
| ff<br>Home                                                | :<br>Accounts                                       | →<br>ave Mo                     | mey                                  | •••<br>More   |  |  |  |  |  |

If you chose 'Move Money, select 'Bill Payments' on the next screen.

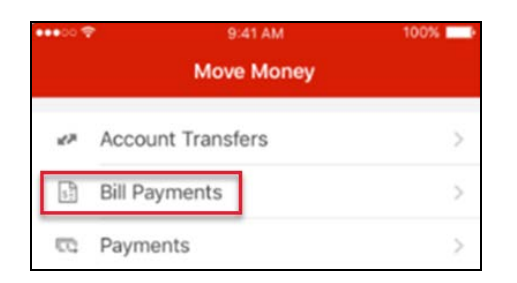

Next, select 'Pay Bills'.

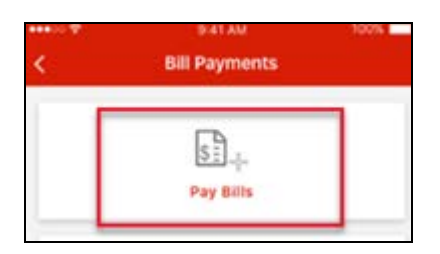

Enter the payment details and click 'Continue'. You will be able to review the details and click 'Confirm' to submit. If there are no approvals required, **entering and submitting happens as one step.** A confirmation message will display advising that the Bill Payment was submitted successfully.

| ••00 🜩                                               | 9:41 AM                                      | 100%   | ••••00 😤                                   | 9:4                                | I1 AM               | 100% 💶   | ••••00 😤                            | 9:4                      | IT AM                       | 100%                 |
|------------------------------------------------------|----------------------------------------------|--------|--------------------------------------------|------------------------------------|---------------------|----------|-------------------------------------|--------------------------|-----------------------------|----------------------|
| <                                                    | Create Bill Pay                              |        | <                                          | Create                             | Bill Pay            |          |                                     | Create                   | Bill Pay                    |                      |
| Create Bill<br>To Payee<br>ABC Compa                 | Payment<br>any 001                           | 5      | Bill Pay<br>To Payee                       | ment Details                       | npany 001           |          | You'n                               | ve successfully<br>nent. | y completed a bil           | 1                    |
| 9991111234567<br>From<br>Canadian A<br>12345 12345 0 | ccount 001                                   | CAD >  | From<br>Canac<br>12345 1                   | 999111<br>lian Account<br>2345 001 | 001                 | CAD      | Bill Payr                           | nent Details             | Status:<br>Ticket Number: A | Accepted<br>ABC98765 |
| Amount<br>9500                                       |                                              | CAD    | Amount<br>\$9,500<br>Payment [<br>08/15/20 | .00 CAD<br>Date<br>18              |                     |          | From                                | ABC Con<br>999111        | npany 001<br>11234567       |                      |
| Payment Date 08/15/201                               | 8                                            | 1      | Comment:<br>Some ad                        | s<br>ditonal input by              | user                |          | Canadi<br>12345 123<br>Amount       | an Account               | 001                         | CAD                  |
| Comments (Op<br>Some add                             | <sup>otional)</sup><br>litonal input by user |        |                                            |                                    |                     |          | Payment Da<br>08/15/201<br>Comments | ate<br>8                 |                             |                      |
|                                                      | Continue                                     |        | When you cl<br>and submitte                | ck Confirm, the b<br>d.            | ill payment will be | approved | Some add                            | itonal input by          | user                        |                      |
|                                                      |                                              |        | c                                          | ancel                              | Confi               | rm       | Creanothe                           | eate<br>r bill pay       | Back to Mov                 | ve Money             |
| A Home                                               | i≡ +→<br>Accounts Move Mone                  | y More | A<br>Home                                  | i<br>Accounts                      | ,<br>Move Money     | <br>More | Home                                | i<br>Accounts            |                             | •••<br>More          |
|                                                      |                                              |        |                                            |                                    |                     |          |                                     |                          |                             |                      |

# **Viewing Bill Payments**

The My Activities section on the homepage of ScotiaConnect Mobile will show how many Bill Payments there are to approve and/or submit. You can view those Bill Payments by tapping the numbers under either the To Approve or To Submit columns.

|              | -                           | R     |                     |   |
|--------------|-----------------------------|-------|---------------------|---|
| Cre          | ate Transfer                | Pay a | BAN                 |   |
|              |                             |       |                     |   |
| My Activitie | To Approve                  |       | To Submit           |   |
| My Activitie | To Approve                  | 2     | To Submit           | 5 |
| My Activitie | es<br>To Approve<br>7<br>14 | 2     | To Submit<br>1<br>- | 5 |

Alternatively, tap 'Move Money' at the bottom of the screen and then select 'Bill Payments' on the next page.

| Account Summary                                                                                             | ••••∞             |
|----------------------------------------------------------------------------------------------------|-------------------|
| Canadian Account 001 12345 12345 001 \$10,500.99 CAD                                                        | Account Transfers |
| Canadian Account 002                                                                                        | Bill Payments     |
| Image: Home     Image: Home     Image: Home     Image: Home       Home     Accounts     Move Money     More | CQ Payments >     |

From this screen, you can pay a bill (Pay Bills); review, approve and submit payments (Pending Bill Payments); or add a new payee.

| •••• | 9:41 AM                | 100% 💻 |
|------|------------------------|--------|
| <    | Bill Payments          |        |
|      | ر<br>چ≣ئ_<br>Pay Bills |        |
|      | Pending Bill Payments  |        |
|      | + Add Payee            |        |

## **Approving and Submitting Bill Payments**

If there is a number under the To Approve or To Submit column you can tap it to view the payments that are waiting to be approved/submitted.

|                                                                           | 0                           | 6     |                |   |
|---------------------------------------------------------------------------|-----------------------------|-------|----------------|---|
| Cre                                                                       | ate Transf <mark>e</mark> r | Pay a | Bill           |   |
| My Activiti                                                               | es                          |       |                |   |
| My Activiti                                                               | es<br>To Approve            |       | To Submit      |   |
| My Activiti<br>Transfers<br>Same Currency                                 | To Approve                  | >     | To Submit      | ] |
| My Activitie<br>Transfers<br>Same Currency<br>Transfers<br>Cross Currency | To Approve<br>7<br>14       | >     | To Submit<br>1 | ] |

Alternatively, select the 'Move Money' icon at the bottom of the screen then select 'Bill Payments' on the next screen.

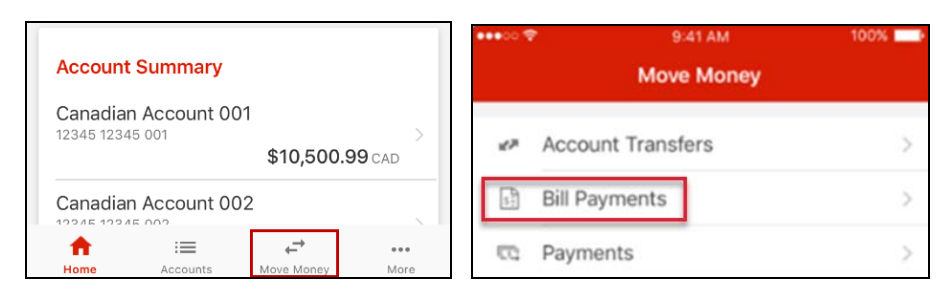

#### Select 'Pending Bill Payments'.

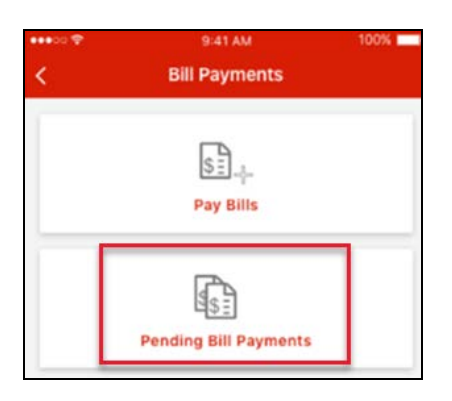

You will be able to approve and submit payments by selecting the payment(s) and clicking 'Approve' or 'Submit'. Please note that **approving the payment will also submit it**.

| ••••                          | 9:41 AM                     | 100% 🚃       |
|-------------------------------|-----------------------------|--------------|
| <                             | Pending Bill Pa             | iy           |
| To Approve                    | To Submit                   | Future Dated |
| Bill Pa                       | yments to Appro             | ve           |
| ABC C<br>99911112<br>08/15/20 | ompany 001<br>234567<br>118 |              |
|                               | \$9                         | ,500.00 CAD  |
| XYZ C<br>88811112<br>08/15/20 | ompany<br>234567<br>118     |              |
|                               | \$25                        | ,500.00 CAD  |
| ABC C<br>99911112<br>09/15/20 | ompany 001<br>234567<br>118 | 3            |
|                               |                             | \$10.99 CAD  |
| 2 of 3 selected               | d 📃                         | Approve      |
| ÷.                            | -                           | •            |
| Home                          | Accounts Move M             | Money More   |

You also have the opportunity to review details such as the entered date and the user who created the payment by tapping on the chevron below the payment.

|                               | 9:41 AM                          | 100%  |                             | 9:41 AM                          |        |
|-------------------------------|----------------------------------|-------|-----------------------------|----------------------------------|--------|
|                               | Approve Bill Pay                 |       | <                           | Approve Bill Pay                 |        |
| Review 2                      | Bill Payment(s)                  |       | Review                      | 2 Bill Payment(s)                |        |
| Payment Date<br>08/15/2018    | 0 '.<br>E                        |       | Payment Di<br>08/15/201     | 40<br>8                          |        |
| To                            | ABC Company 001<br>9991111234567 | 1     | To                          | ABC Company 001<br>9991111234567 |        |
| From<br>Canadia<br>12345 1234 | In Account 001                   | CAD   | From<br>Canadi<br>12345 123 | an Account 001                   | CAD    |
| Amount<br>\$9,500.0           | OCAD                             |       | Ampunt<br>\$9,500.0         | 00 CAD                           |        |
|                               | ~                                |       |                             | ^                                |        |
| Payment Dat                   |                                  |       | Comments<br>Some add        | itonal input by user             |        |
| 08/15/2018<br>To              | 1                                |       | Entered Da<br>06/11/201     | te<br>B                          |        |
|                               | XYZ Company<br>8881111234567     |       | Entered By<br>User Nam      | ePart1 Part2                     |        |
| Canadia                       | n Account 001                    | CAD   | Payment Di<br>08/15/201     | te<br>8                          |        |
| Amount<br>\$25,500.0          | <b>00</b> CAD                    |       | ľ                           | XYZ Company<br>8881111234567     |        |
|                               | ~                                |       | From<br>Canadi<br>12346 123 | an Account 001<br>345 001        | CAD    |
|                               |                                  |       | Amount<br>\$25,500          | .00 CAD                          |        |
|                               |                                  |       |                             | ~                                |        |
| Can                           | cel Con                          | ıfirm | Ca                          | ncel Co                          | onfirm |
|                               |                                  |       |                             |                                  |        |

# Adding a Payee

To add a Payee, click 'Add Payee' from the Move Money screen.

| Carrier 🗢 | 5:51 PM<br>Bill Payments |
|-----------|--------------------------|
|           | ि <u>।</u><br>Pay Bills  |
|           | Pending Bill Payments    |
|           | + Add Payees             |

You can search for a specific payee by typing the name of the Payee into the search bar. Once a payee has been selected, enter the account number and nickname (if applicable) and click 'Add'.

| Carrier 🗢 5:51 PM                         |      | Carrier 🗢                      | 5:1                          | 51 PM            |     |
|-------------------------------------------|------|--------------------------------|------------------------------|------------------|-----|
| < Add Payee                               |      | <                              | Add                          | Payee            |     |
| Payee Search<br>Payee Name<br>Merchant    | ٩    | Payee I<br>Payee Nar<br>MERCHA | Details<br>ne<br>.NT 1112 IN | UAT INC.         |     |
|                                           |      | 54654                          | 4654675                      | 68               |     |
| MERCHANT 1112 IN UAT INC.                 | >    | Nicknan                        | e (Optional)<br>navee nic    | kname            |     |
| MERCHANT 1113 IN UAT INC.<br>(RECEIVER B) | >    | Enter                          | payee ne                     | A name           |     |
| MERCHANT 1114 IN UAT INC.                 | >    | Ca                             | incel                        | Add              |     |
| MERCHANT 1115 IN UAT INC.                 | >    |                                |                              |                  |     |
| MERCHANT 1116 IN UAT INC.                 | >    |                                |                              |                  |     |
| MERCHANT 1117 IN UAT INC.                 | >    |                                |                              |                  |     |
| Home Accounts Move Money                  | More | A Home                         | IE<br>Accounts               | ++<br>Move Money | ••• |

Once the payee has been successfully added, you will have the option to pay the newly added payee immediately.

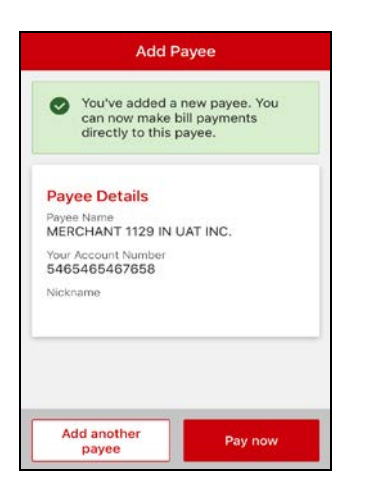

### **Contact Us**

Technical Support Helpdesk - Monday through Friday, 8:00 a.m. to 8:00 p.m. ET.

- 1-800-265-5613 Toll-free number within North America
- 416-288-4600 Local Toronto area customers
- (800) 463-7777 pour le service en français
- Email: hd.ccebs@scotiabank.com. Your email will be answered within 24-48 business hours.
- To book product training, please send an email to gbp.training@scotiabank.com

<sup>®</sup> Registered trademarks of the Bank of Nova Scotia.